# iPhone メールアドレス設定方法について

# 1.ホーム画面から「設定」をタップ

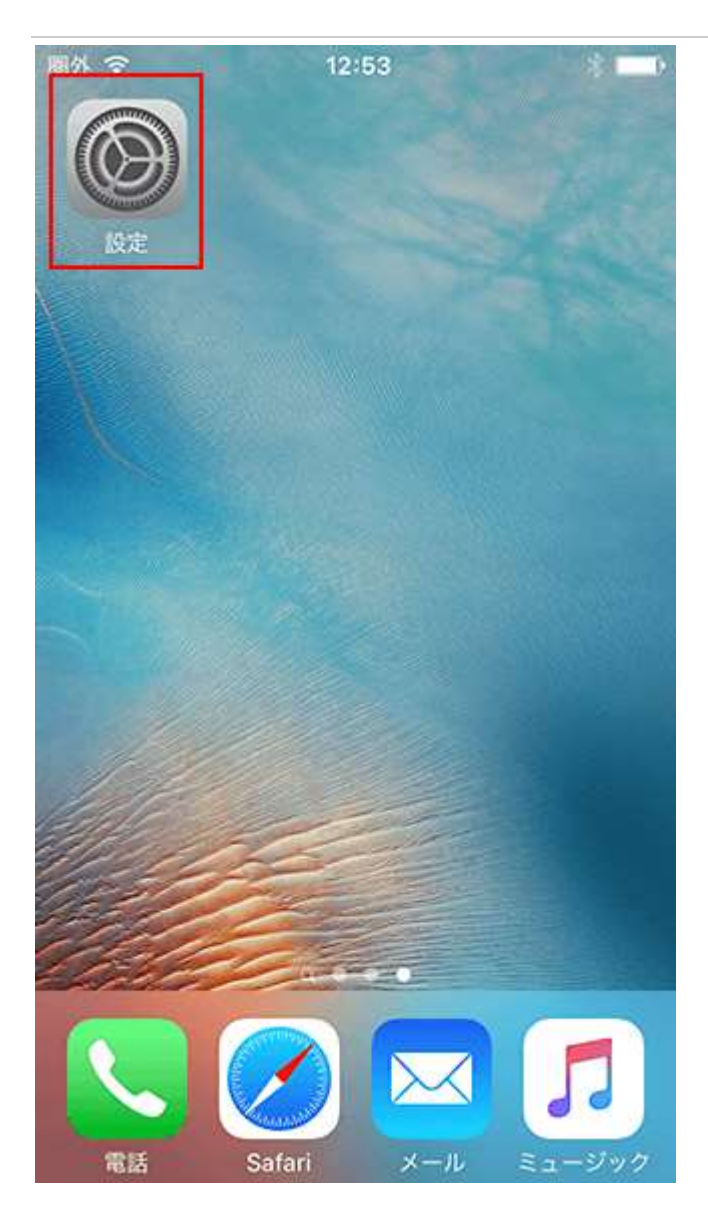

#### 2.「メール/連絡先/カレンダー」をタップ

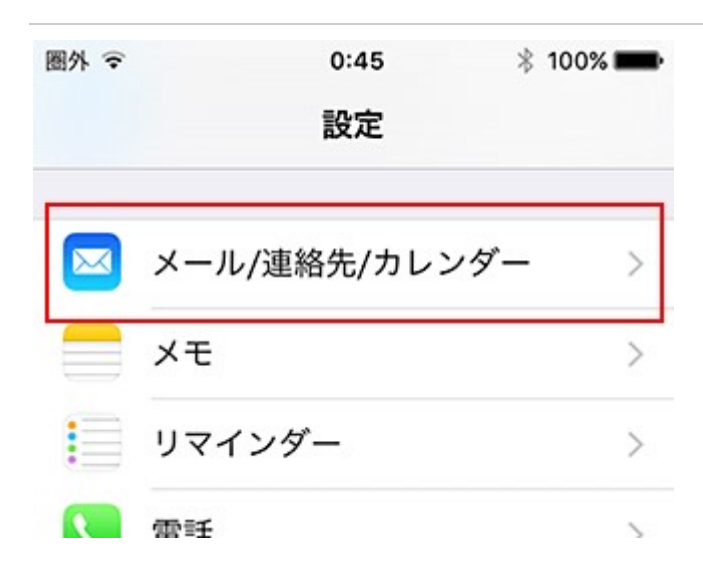

### 3. 「アカウントを追加」をタップ

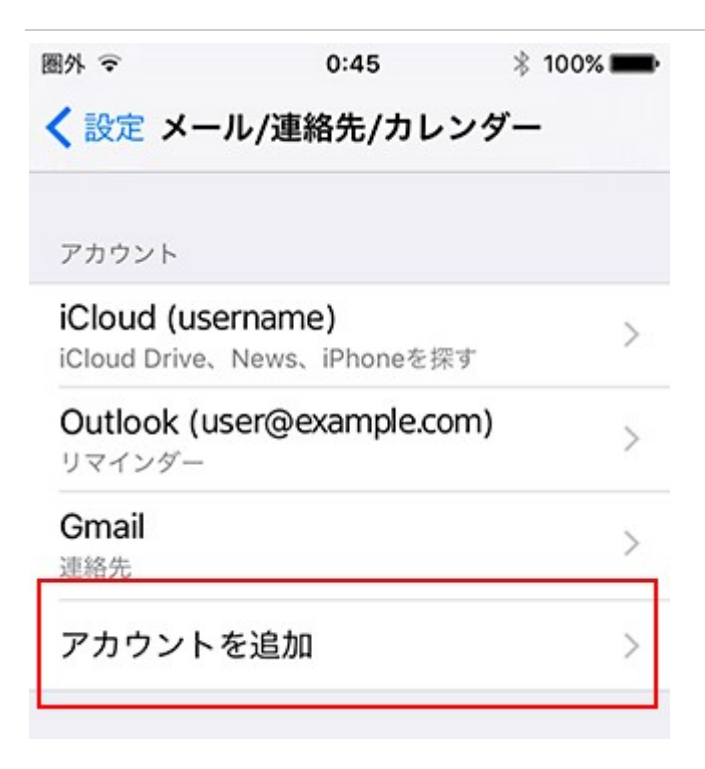

#### 4.「その他」をタップ

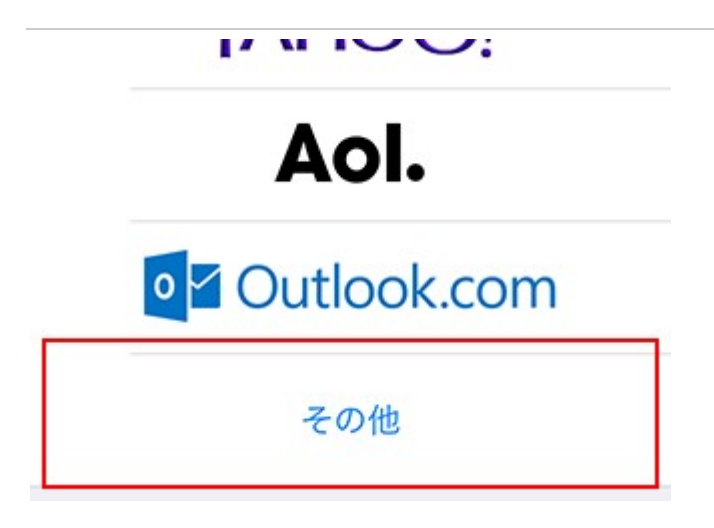

# 5.それぞれの項目を入力

「メールアカウントを追加」をタップし、情報を入力してください。

| 圖外 夺  | 0:42             | * 100% <b>m</b> • |
|-------|------------------|-------------------|
| キャンセル | 新規アカウント          | 次へ                |
| 名前    | user             |                   |
| メール   | user@example.    | com               |
| パスワード | •••••            |                   |
| 説明    | sv***.xserver.jp | )                 |
|       |                  |                   |

| 名前    | 任意(差出人として受信者に表示される名前になります) |
|-------|----------------------------|
| メール   | 別紙を参照してください。               |
| パスワード | 別紙を参照してください。               |
| 説明    | 任意 (例:用途やサーバー名など)          |

# 6.「POP」をタップし、メールサーバの情報を入力

下記を参考に情報を入力をしてください。

| 圏外 令     | 0:43         | * 100% 💼 |
|----------|--------------|----------|
| キャンセル    | 新規アカウント      | · 保存     |
|          |              |          |
| IMAP     |              | РОР      |
|          |              |          |
| 名前       | user         |          |
| メール      | user@examp   | le.com   |
| 説明       | sv***.xserve | r.jp     |
| 受信メールサール | ٢            |          |
| ホスト名     | sv***.xserve | r.jp     |
| ユーザ名     | user@examp   | le.com   |
| パスワード    | •••••        |          |
| 送信メールサール | ٢            |          |
| ホスト名     | sv***.xserve | r.jp     |
| ユーザ名     | user@examp   | le.com   |

パスワード •••••••

| 名前    | 任意(差出人として受信者に表示される名前になります)          |
|-------|-------------------------------------|
| メール   | 別紙を参照してください。                        |
| 説明    | 任意 (例:用途やサーバー名など)                   |
| ホスト名  | 別紙を参照してください。                        |
| ユーザー名 | 別紙を参照してください。※メールアドレス(@前後を含むメールアドレス) |
| パスワード | 別紙を参照してください。                        |

送信メールサーバー/受信メールサーバー

7.メールサーバー情報を入力後、「保存」をタップ

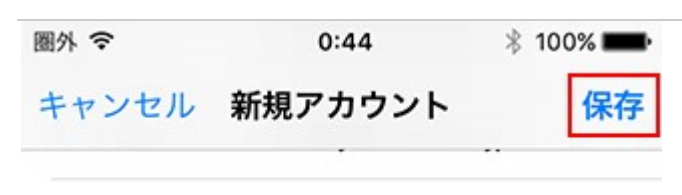

## パスワード ••••••••

#### 8.完了

メールアカウントの追加が完了しました。以上で設定は完了です。

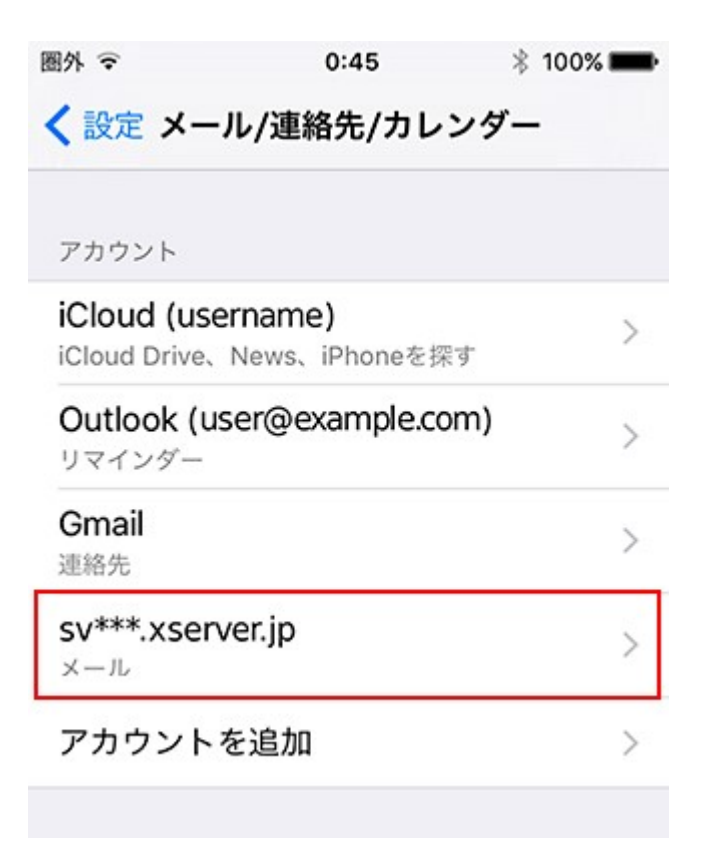

# SMTP 認証設定方法

# 1.ホーム画面の「設定」をタップ

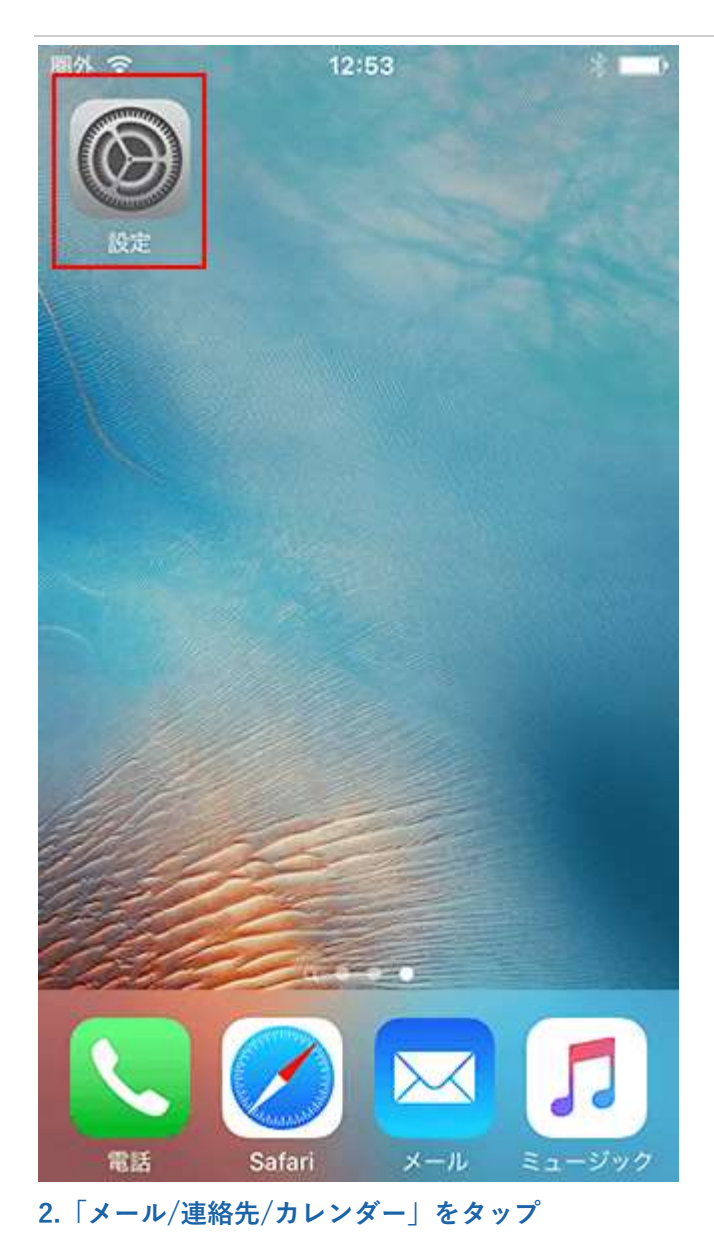

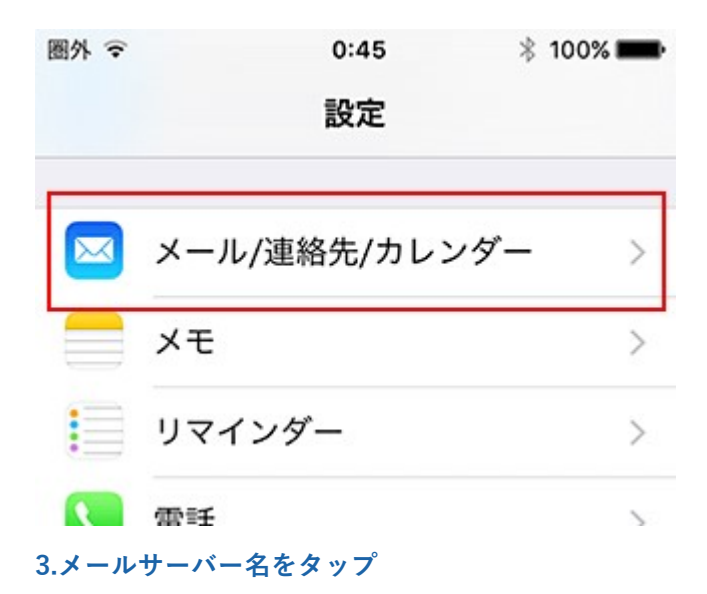

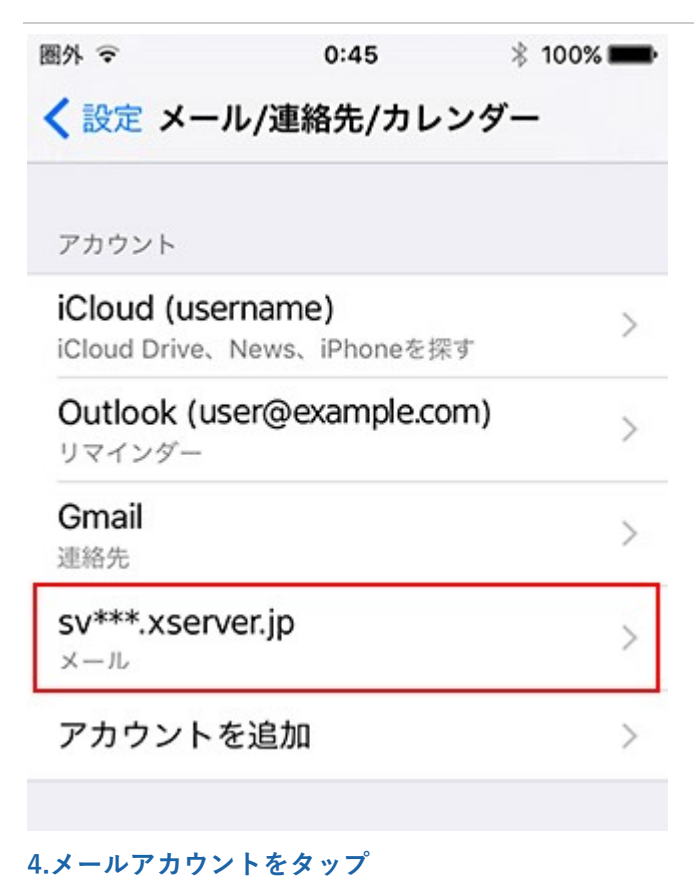

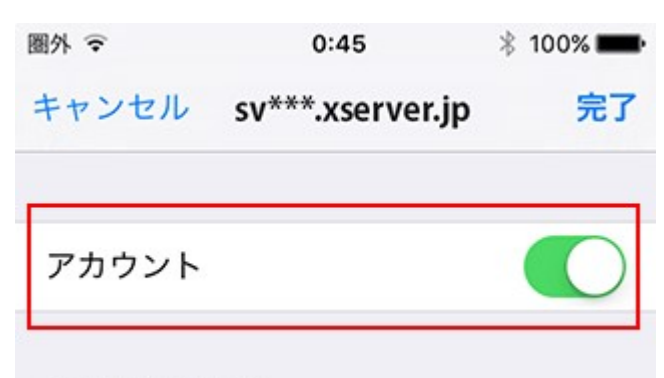

POPアカウント情報

5.「送信メールサーバ」欄の SMTP をタップ

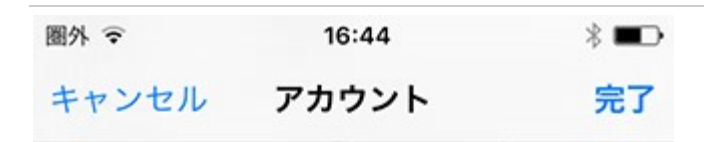

説明 sv\*\*\*.xserver.jp

受信メールサーバ

- ホスト名 sv\*\*\*.xserver.jp
- ユーザ名 user@example.com
- パスワード ・・・・・・・・

送信メールサーバ

SMTP

sv\*\*\*.xserver.jp >

>

詳細

#### 6.「プライマリサーバ」のサーバー名をタップ

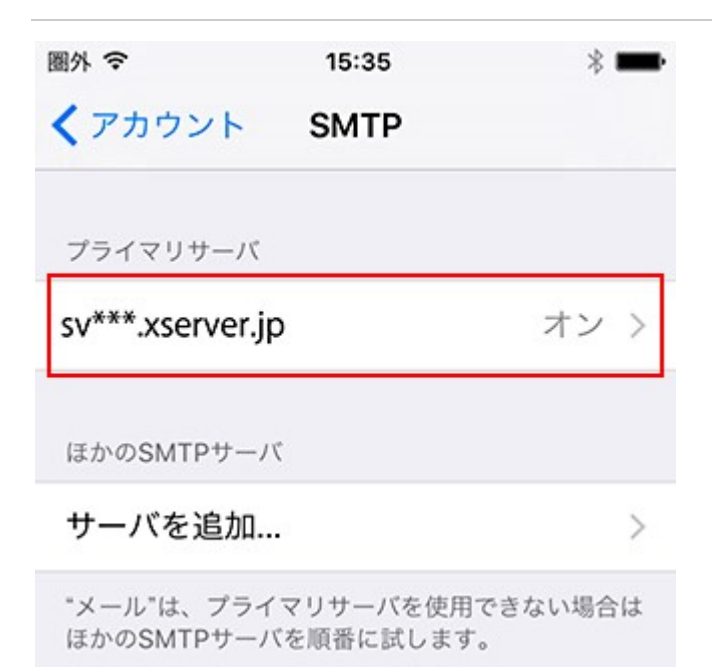

### 7.「送信メールサーバ」欄の認証を「パスワード」に変更

「パスワード」に設定し、右上の「完了」をタップしてください。

| 圈外      | 17:51            | * 🗭  |
|---------|------------------|------|
| キャンセル   | sv***.xserver.jp | 完了   |
| サーバ     |                  |      |
| 送信メールサー | 15               |      |
| ホスト名    | sv***.xserver.jp |      |
| ユーザ名    | user@example.com | ı    |
| パスワード   | •••••            |      |
| SSLを使用  | 0                |      |
| 認証      | パスワ              | ード > |
| サーバポート  | × 465            |      |

#### IMAP 接続でメールが削除できない場合

#### 1.アカウントを選択

ゴミ箱の設定を行います。

設定メニューから『メール/連絡先/カレンダー』を開き、先ほど追加したアカウントをタップしてください。

| 圏外 夺                         | 0:45                            | * 100% 🗪     |
|------------------------------|---------------------------------|--------------|
| < 設定 メー                      | ル/連絡先/カレ                        | ンダー          |
| アカウント                        |                                 |              |
| iCloud (use<br>iCloud Drive、 | <b>ername)</b><br>News、iPhoneを扨 | ><br>۲       |
| Outlook (us<br>リマインダー        | ser@example.co                  | <b>om)</b> > |
| <b>Gmail</b><br>連絡先          |                                 | >            |
| <b>sv***.xsen</b><br>メール     | /er.jp                          | >            |
| アカウント                        | を追加                             | >            |

# 2.さらに「アカウント」をタップ

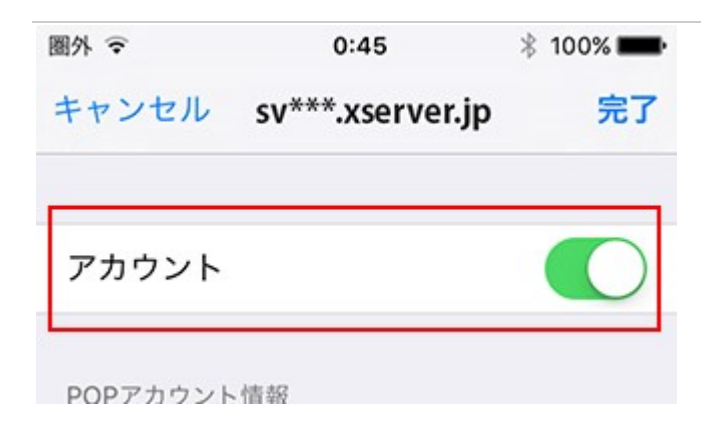

### 3. 「 アカウント情報 」から「 詳細 」をタップ

.....

送信メールサーバ

SMTP sv\*\*\*.xserver.jp >

>

詳細

# 4.詳細画面の「 削除済メールボックス 」をタップ

| メールボックスの特性     |   |
|----------------|---|
| 下書きメールボックス     | > |
| 送信済メールボックス     | > |
| 削除済メールボックス     | > |
| アーカイブメールボックス   | > |
| 削除したメッセージの移動先・ |   |
| 削除済メールボックス     | ~ |
| アーカイブメールボックス   |   |

#### 5.サーバ上の「Trash 」をチェック

サーバ上の「Trash 」をタップして、チェックを入れてから『 詳細 』をタップしてください。

※Trash が一覧に表示されていない場合は、先にメールの送受信テストを行ってください。

| サー | バ上         |   |
|----|------------|---|
|    | 受信         |   |
|    | 🛅 alias    |   |
|    | mailfilter |   |
|    | 🛅 Sent     |   |
|    | Trash      | ~ |

### 6.完了

画面左上『 アカウント 』をタップし、『 完了 』をタップします。 以上で設定は完了です。

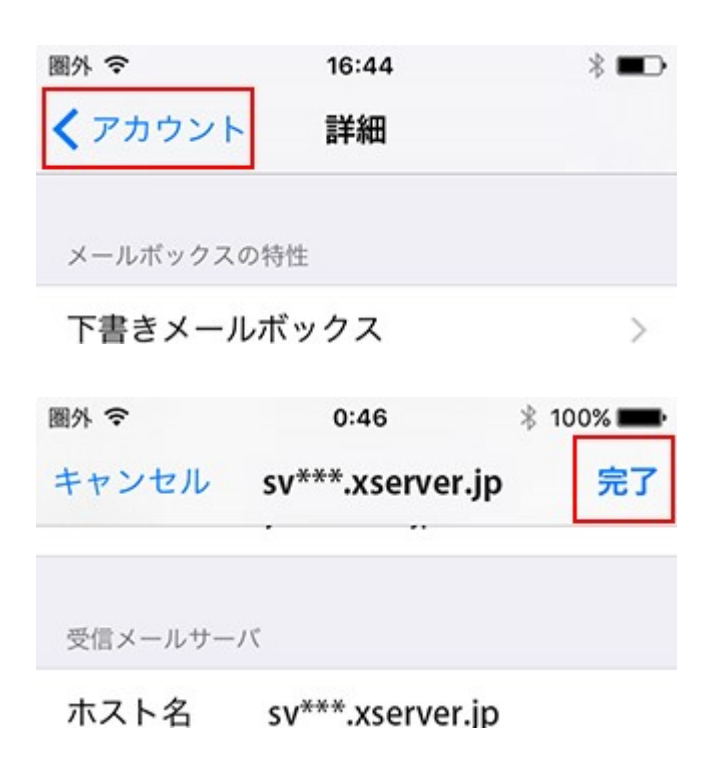